# RV215W ىلع دادعإلا جلاعم

### فدەلا

ةعرسب RV215W ل ةيساسألاا تادادعإلاا نيوكت ةكبشلا لوؤسمل دادعإلاا جلاعم حيتي دادعإ جلاعم نيوكت ةيفيك لاقملا اذه حرشي .ةلوهسو

### قيبطتلل ةلباقلا ةزهجألا

RV215W زارطU<sup>I.</sup>

## جماربلا رادصإ

•1.1.0.5

### مدقتملا VPN دادعإ

### DHCP مادختساب WAN نيوكت

كيدل مجوملا ليصوتب كل (DHCP) يكيمانيدلا فيضملا نيوكت لوكوتورب حمسي نيوكتل DHCP لوكوتورب (ISP) تنرتنإلاا ةمدخ رفوم مدختسي .ايئاقلت تنرتنإلااب مدختسي كيدل تنرتنإلاا ةمدخ دوزم ناك اذإ ءارجإلاا اذه ءارجإب مق .كل مجوملا تادادعإ تنرتنإلااب لاصتالل.

**جلاعم < ةرادإ** رتخاو بيولا نيوكتل ةدعاسملا ةادألا ىلا لوخدلا ليجستب مق 1. ةوطخلا *دادعإلا جلاعم* ةحفص رەظت .**دادعإلا**:

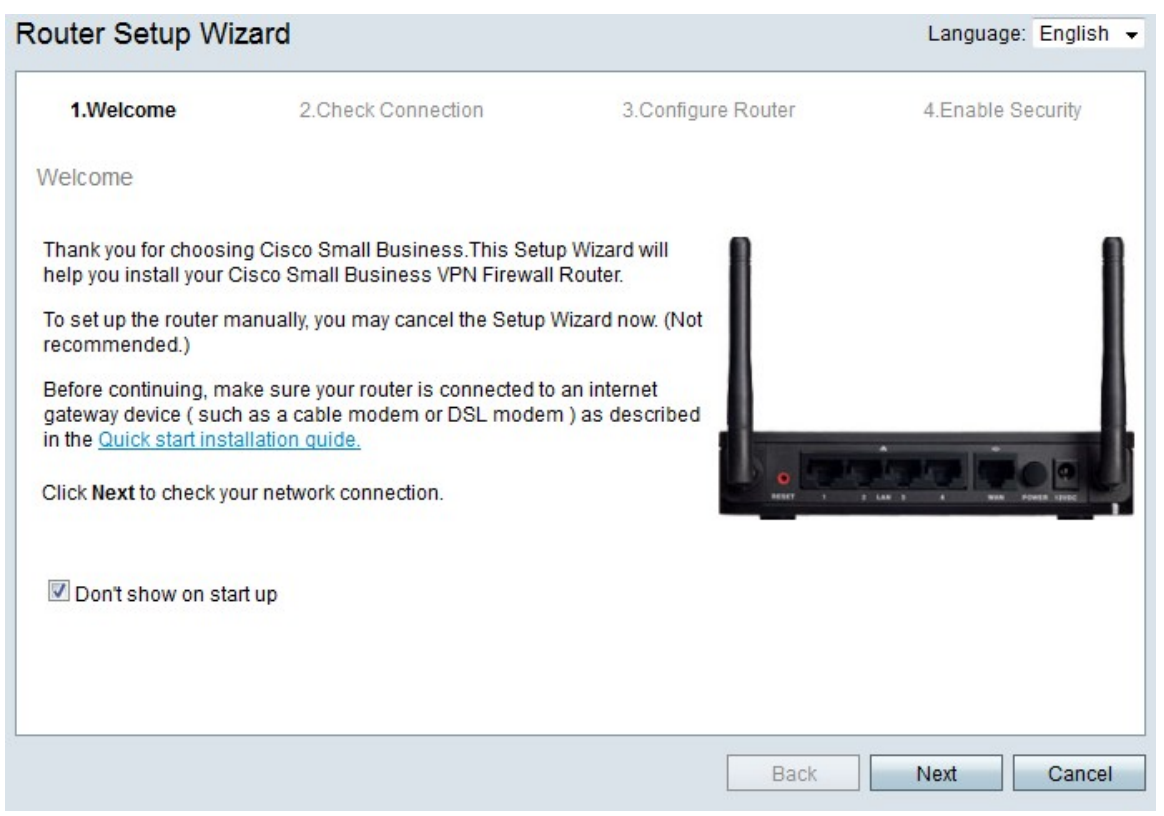

دعب دادعإلاا جلاعم ضرع عنمل **ليغشتلا ءدب دنع رامظاٍ مدع** رايتخالاا ةناخ ددح .2 ةوطخلا

لوخدلا ليجست.

ايلات العناية: Sext (ايلات المنايد) المناحية المناحية المناحية المناحية المناحية المناحية المناحية المناحية ال

| V 1.weicome 2.Check Connection                                                                                                    | 3.Configure Router | 4.Enable Security |
|----------------------------------------------------------------------------------------------------|--------------------|-------------------|
| neck Connection                                                                                                    |                    |                   |
| ✓ Network connection has a second second | s been detected.   |                   |
|                                                                                                    |                    |                   |
|                                                                                                    |                    |                   |
|                                                                                                    |                    |                   |

.**يلاتلا** رقنا ،يەتني نأ دعب .تنرتنإلاب لاصتا دوجو نم RV215W ققحتي .4 ةوطخلا

|                                                                   | 5.Comgure Router                                                                                                    | 4.Enable Security                                                                                                    |
|-------------------------------------------------------------------|----------------------------------------------------------------------------------------------------|----------------------------------------------------------------------------------------------------|
| ct Connection Type (Step 1 of                                     | 4)                                                                                                    |                                                                                                    |
| e cannot be detected. Select the co<br>Internet Service Provider. | rrect type from the options below                                                                                               | w. If you are not sure wha                                                                                                    |
| s, or DHCP (Recommended)                                          |                                                                                                    |                                                                                                    |
|                                                                   |                                                                                                    |                                                                                                    |
|                                                                   |                                                                                                    |                                                                                                    |
| )                                                                 |                                                                                                    |                                                                                                    |
|                                                                   |                                                                                                    |                                                                                                    |
| ifferent connection types                                         |                                                                                                    |                                                                                                    |
|                                                                   |                                                                                                    |                                                                                                    |
|                                                                   |                                                                                                    |                                                                                                    |
|                                                                   |                                                                                                    |                                                                                                    |
|                                                                   |                                                                                                    |                                                                                                    |
|                                                                   | ct Connection Type (Step 1 of<br>le cannot be detected. Select the co<br>Internet Service Provider.<br>s, or DHCP (Recommended) | ct Connection Type (Step 1 of 4)<br>re cannot be detected. Select the correct type from the options below<br>Internet Service Provider.<br>s, or DHCP (Recommended) |

رز يكلسال **(نسحتسم) DHCP وأ ،يكرح ناونعلا** تقطقط .5 ةوطخلا

اي**لات ان ان ان ا**قوف رقنا .6 ةوطخلا (**يلات ا** 

#### تباث IP ناونعب WAN نيوكت

ةمدخ دوزم نم ماع لكشب تاجتنملا هذه ءارش مزلي .ريغتي ال ناونع وه تباثلا IP ناونع نيوانع مدختسي كيدل تنرتنإلا ةمدخ دوزم ناك اذإ ءارجإلا اذه ءارجإب مق .(ISP) تنرتنإلا تباث IP WAN لاصتا نيوكت ةيفيك ءارجإلا اذه حرشي .تنرتنإلاب لاصتالل ةتباث IP دادعإلا جلاعم مادختساب.

#### **جلاعم < قراداٍ** رتخاو بيولا نيوكتل ةدعاسملا ةادألاا ىلاٍ لوخدلا ليجستب مق 1. ةوطخلا *دادعإلا جلاعم* ةحفص رهظت .**دادعإلا**:

| outer Setup Wi                                                                                                    | zard                                                                                                    |                                                                                      | Language: English |
|----------------------------------------------------------------------------------------------------|----------------------------------------------------------------------------------------------------|--------------------------------------------------------------------------------------|-------------------|
| 1.Welcome                                                                                                    | 2.Check Connection                                                                                                    | 3.Configure Router                                                                   | 4.Enable Security |
| Welcome                                                                                                    |                                                                                                    |                                                                                      |                   |
| Thank you for choosin<br>help you install your C<br>To set up the router m<br>recommended.)<br>Before continuing, ma<br>gateway device ( such<br>in the <u>Quick start insta</u><br>Click <b>Next</b> to check yo | ng Cisco Small Business.This Setu<br>Disco Small Business VPN Firewall<br>nanually, you may cancel the Setup<br>ake sure your router is connected to<br>a as a cable modem or DSL moder<br><u>allation quide.</u><br>ur network connection. | up Wizard will<br>I Router.<br>Wizard now. (Not<br>o an internet<br>m ) as described |                   |
| 🗹 Don't show on sta                                                                                                    | rt up                                                                                                    |                                                                                      |                   |
|                                                                                                    |                                                                                                    |                                                                                      |                   |
|                                                                                                    |                                                                                                    | Back                                                                                 | Next Cancel       |

دعب دادعإلا جلاعم ضرع عنمل **ليغشتلا ءدب دنع رامظاٍ مدع** رايتخالاً ةناخ ددح .2 ةوطخلاً لوخدلاً ليجست.

#### ا (يلات الله المالي المالي المالي المالي المالي المالي المالي المالي المالي المالي المالي المالي المالي المالي

| V 1.Welcome     | 2.Check Connection    | 3.Configure Router | 4.Enable Security |
|-----------------|-----------------------|--------------------|-------------------|
| neck Connection | 1                     |                    |                   |
| V               | Network connection ha | s been detected.   |                   |
|                 |                       |                    |                   |
|                 |                       |                    |                   |

.**يلاتلا** رقنا ،يەتني نأ دعب .تنرتنإلاب لاصتا دوجو نم RV215W ققحتي .4 ةوطخلا

| 🖋 1.Welcome                                               | 2.Check Connection                                                      | 3.Configure Router                | 4.Enable Security          |
|-----------------------------------------------------------|-------------------------------------------------------------------------|-----------------------------------|----------------------------|
| Configure Router - Se                                     | lect Connection Type (Step 1 of                                         | 4)                                |                            |
| /our internet connection t<br>he correct type is, call yo | type cannot be detected. Select the co<br>ur Internet Service Provider. | rrect type from the options below | v. If you are not sure wha |
| Ovnamic IP Addre                                          | ess, or DHCP (Recommended)                                              |                                   |                            |
| Static IP Address                                         |                                                                         |                                   |                            |
| PPP0E                                                     |                                                                         |                                   |                            |
| PPTP (Europe On                                           | ly)                                                                     |                                   |                            |
| CL2TP (Europe On                                          | ly)                                                                     |                                   |                            |
| 2 Learn more about the                                    | different connection types                                              |                                   |                            |
|                                                           |                                                                         |                                   |                            |
|                                                           |                                                                         |                                   |                            |
|                                                           |                                                                         |                                   |                            |
|                                                           |                                                                         |                                   |                            |
|                                                           |                                                                         |                                   |                            |
| lick Next to continue                                     |                                                                         |                                   |                            |

#### .**تباثلا IP** ءاقتنا رز ىلع رقنا .5 ةوطخلا

#### وطخلا . ايا **Next (ايلاتا)** المعنوف رقنا .

| V I.Welconie                                                                           | √ 2.0                 | heck C                | onnectio                | n           | 3.Configure        | Router        | 4.Enable Secur        |
|----------------------------------------------------------------------------------------|-----------------------|-----------------------|-------------------------|-------------|--------------------|---------------|-----------------------|
| nfigure Router - Settings                                                              | s for y               | our Sta               | ati <mark>c A</mark> cc | ount (Ste   | ep 2 of 4)         |               |                       |
| set up your connnection to the                                                         | he Inte               | rnet, ent             | er the fo               | llowing inf | ormation.          |               |                       |
| Static IP Address                                                                      | 209                   | 165                   | 200                     | 226         |                    |               |                       |
| Subnet Mask                                                                            | 255                   | 255                   | 255                     | 224         |                    |               |                       |
| Gateway IP                                                                             | 209                   | 165                   | 200                     | 225         |                    |               |                       |
| DNS                                                                                    | 209                   | 165                   | 200                     | 227         |                    |               |                       |
| Secondary DNS (optional)                                                               | 209                   | 165                   | 200                     | 228         |                    |               |                       |
| DNS<br>Secondary DNS (optional)<br>lese details are typically inclu<br>ntact your ISP. | 209<br>209<br>uded in | 165<br>165<br>the wel | 200<br>200<br>come le   | 227<br>228  | ceived from your I | SP. If you do | not have this informa |
|                                                                                        |                       |                       |                         |             |                    |               |                       |

لا نم يكيتاتسإ نكاس ناونعلا ،يكيتاتسإ نكاس لاجم ناونعلا يف تلخد .7 ةوطخلا wan نراق.

ةەجاو ناونعل ةيعرفلا ةكبشلا عانق لخدأ ،ةيعرفلا ةكبشلا عانق لقح يف .8 ةوطخلا WAN قەجاو ناونعل ةيعرفلا . نأ لمعتسي نأ نراق wan لا نأ ةباوبلا نم ناونعلا ،لاجم ip ةباوبلا يف تلخد .9 ةوطخلا تنرتنإلا ىلإ طبري.

لقح يف .10 ةوطخلا DNS، يساسألا (DNS) لاجملا مسا ماظن مداخب صاخلا IP ناونع لخدأ. ةزهجأ ةطساوب اهمادختسال IP نيوانع ىلإ تالاجملا ءامسأ نييعتب DNS مداخ موقي قكبشلا.

يوناثلا نم ناونعلا ،لاجم (يرايتخإ) DNS يوناثلا يف (يرايتخإ) 11. ةوطخ لخدي name لدان (DNS) ماظن

ايل اتلار العنا Next (ايلات).

#### PPPoE مادختساب WAN نيوكت

مسا (PPPoE) تنرثيإلا ربع ةطقن ىلٍ ةطقن نم لاصتالا لوكوتورب مدختسي ءارجإب مق ISP. ب صاخلا تنرتنإلا لاصتا ىلٍ لوصولل نيطيسب رورم ةملكو مدختسم تنرتنإلاب لاصتالل PPPoE مدختسي كيدل (ISP) تنرتنإلا ةمدخ دوزم ناك اذإ ءارجإلا اذه. PPPoE. تادادعٍ نيوكت ةيفيك ءارجإلا حرشي

جلاعم < قراداٍ رتخاو بيولا نيوكتل ةدعاسملا ةادألاا ىلاٍ لوخدلا ليجستب مق .1 ةوطخلا *دادعإلاا جلاع*م ةحفص رهظت .**دادعإلا**:

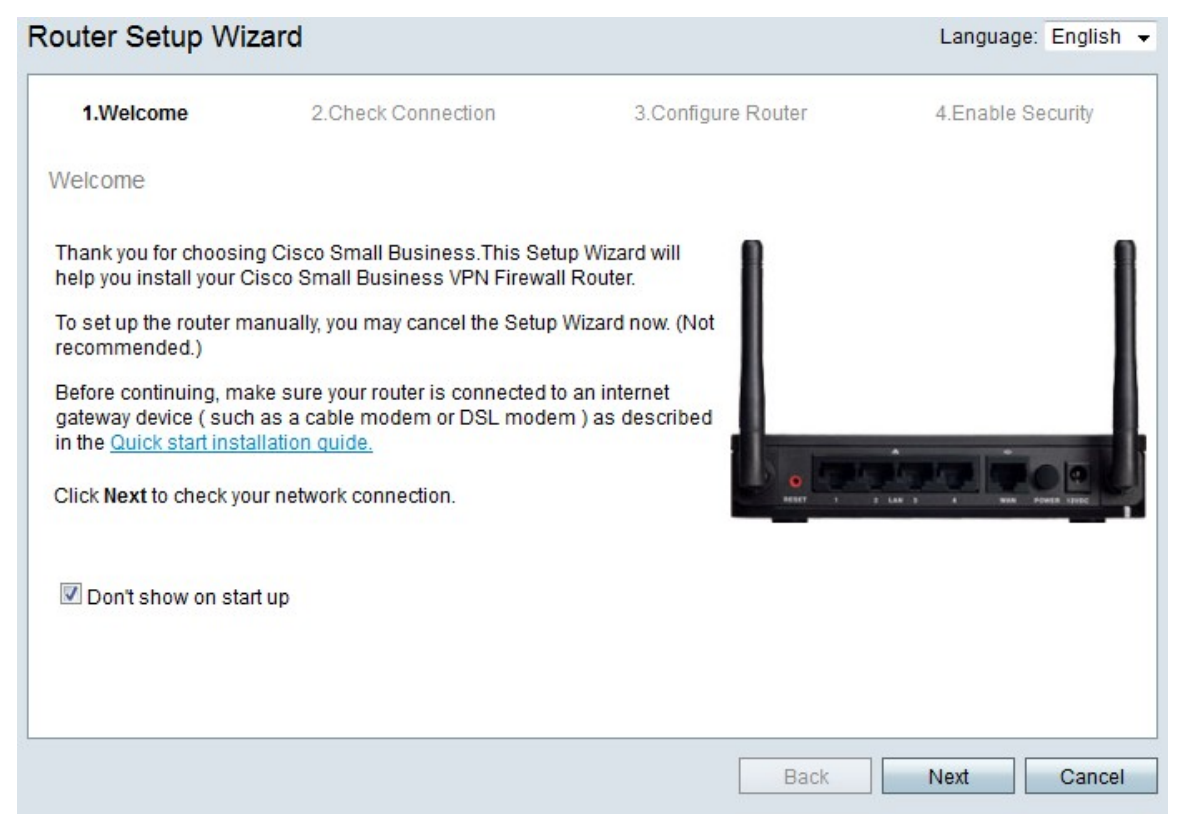

دعب دادعإلا جلاعم ضرع عنمل **ليغشتلا ءدب دنع رامظاٍ مدع** رايتخالاا ةناخ ددح .2 ةوطخلا لوخدلا ليجست.

| V 1.Welcome 2.Chec | k Connection   | 3.Configure Router | 4.Enable | Security |
|--------------------|----------------|--------------------|----------|----------|
| neck Connection    |                |                    |          |          |
| 🤣 Network          | connection has | been detected.     |          |          |
|                    |                |                    |          |          |
|                    |                |                    |          |          |

.**يلاتلا** رقنا ،يەتني نأ دعب .تنرتنإلاب لاصتا دوجو نم RV215W ققحتي .4 ةوطخلا

| 1.Welcome                                                 | 2.Check Connection                                                      | 3.Configure Router                | 4.Enable Security          |
|-----------------------------------------------------------|-------------------------------------------------------------------------|-----------------------------------|----------------------------|
| configure Router - Se                                     | elect Connection Type (Step 1 of                                        | 4)                                |                            |
| 'our internet connection t<br>he correct type is, call yo | type cannot be detected. Select the co<br>ur Internet Service Provider. | rrect type from the options below | v. If you are not sure wha |
| O Dynamic IP Addre                                        | ess, or DHCP (Recommended)                                              |                                   |                            |
| Static IP Address                                         |                                                                         |                                   |                            |
| PPPoE                                                     |                                                                         |                                   |                            |
| O PPTP (Europe Or                                         | nly)                                                                    |                                   |                            |
| CL2TP (Europe On                                          | ıly)                                                                    |                                   |                            |
| Learn more about the                                      | e different connection types                                            |                                   |                            |
|                                                           |                                                                         |                                   |                            |
|                                                           |                                                                         |                                   |                            |
|                                                           |                                                                         |                                   |                            |
| lick Next to continue                                     |                                                                         |                                   |                            |

.**PPPoE** ءاقتنا رز قوف رقنا .5 ةوطخلا

قوف رقنا .6 ةوطخلا.

| 🖋 1.Welcome                                                                                                    | 2.Check Connection                                                                                                    | 3.Configure Router                                                              | 4.Enable Security                            |
|----------------------------------------------------------------------------------------------------|----------------------------------------------------------------------------------------------------|---------------------------------------------------------------------------------|----------------------------------------------|
| onfigure Router - Sett                                                                                             | ings for your PPPoE Account (                                                                                                    | Step 2 of 4)                                                                    |                                              |
| nter the settings provideo<br>ccount settings, so the ro<br>nter your PPPoE details in<br>our account name is usu: | I by your Internet Service Provider. C<br>uter can automatically connect to th<br>n order to connect.<br>ally of the form name@ISPname.ne | tisco Setup Wizard will configure<br>e Internet for you. You will not Ion<br>t. | the router with your<br>ger need to manually |
| Account Name<br>Password<br>Confirm Password                                                                       | ser@examcpleISP.net                                                                                                    |                                                                                 |                                              |
|                                                                                                    |                                                                                                    |                                                                                 |                                              |
|                                                                                                    |                                                                                                    |                                                                                 |                                              |
| ick Next to continue                                                                                               |                                                                                                    |                                                                                 |                                              |

isp. لا عم لجسي مسإ باسحلا، الجم مسإ باسحلا يف تلخد .7 ةوطخلا

باسح PPPoE لا ل ةملكلا ،لاجم ةملكلا يف تلخد .8 ةوطخلا.

رورملا ةملك ةباتك دعأ ،رورملا ةملك ديكأت لقح يف .9 ةوطخلا.

اي**لات Next (ايلات ا** الله القوف رقنا الما المواط

#### PPTP مادختساب WAN نيوكت

IP ناونع نم الك (PPTP) ةطقن ىلإ ةطقن نم يقفنلا لاصتالا لوكوتورب مدختسي تنرتنإلا ةمدخ دوزم ناك اذإ ءارجإلا اذه ذفن .تنرتنإلاب لاصتالل ISP عم باسحو تباث ةيفيك ءارجإلا اذه حرشي .تنرتنإلاب لاصتالل PPTP لاصتا مدختسي كيدل (ISP) تادادعإ نيوكت

جلاعم < قراداٍ رتخاو بيولا نيوكتل ةدعاسملا ةادألا ىلا لوخدلا ليجستب مق 1. قوطخلا *دادعإلا جلاعم* قحفص رەظت .**دادعإلا**:

| uter Setup Wi                                                                    | zard                                                                                              |                                 | Language: English |
|----------------------------------------------------------------------------------|---------------------------------------------------------------------------------------------------|---------------------------------|-------------------|
| 1.Welcome                                                                        | 2.Check Connection                                                                                | 3.Configure Router              | 4.Enable Security |
| Velcome                                                                          |                                                                                                   |                                 |                   |
| 'hank you for choosir<br>1elp you install your C                                 | ng Cisco Small Business.This Setu<br>Cisco Small Business VPN Firewall                            | p Wizard will<br>Router.        | 1                 |
| To set up the router m<br>ecommended.)                                           | anually, you may cancel the Setup                                                                 | Wizard now. (Not                |                   |
| Before continuing, ma<br>gateway device ( such<br>n the <u>Quick start insta</u> | ake sure your router is connected to<br>a as a cable modem or DSL moder<br><u>allation quide.</u> | an internet<br>n ) as described |                   |
| Click <b>Next</b> to check yo                                                    | ur network connection.                                                                            | o and a                         |                   |
| 🗹 Don't show on sta                                                              | rt up                                                                                             |                                 |                   |
|                                                                                  |                                                                                                   |                                 |                   |
|                                                                                  |                                                                                                   |                                 |                   |

دعب دادعإلا جلاعم ضرع عنمل **ليغشتلا ءدب دنع رامظاٍ مدع** رايتخالاا ةناخ ددح .2 ةوطخلا لوخدلا ليجست.

وطخلا .8 قوف رقنا .3 قوطخلا .8

| V I.Welcome Z.Check connecti | on 3.Configure Router | 4.Enable Security |
|------------------------------|-----------------------|-------------------|
| neck Connection              |                       |                   |
| 🧹 Network connectio          | n has been detected.  |                   |
|                              |                       |                   |

.**يلاتلا** رقنا ،يەتني نأ دعب .تنرتنإلاب لاصتا دوجو نم RV215W ققحتي .4 ةوطخلا

| ؇ 1.Welcome                                               | 2.Check Connection                                                      | 3.Configure Router                | 4.Enable Security          |
|-----------------------------------------------------------|-------------------------------------------------------------------------|-----------------------------------|----------------------------|
| configure Router - Se                                     | elect Connection Type (Step 1 of                                        | 4)                                |                            |
| 'our internet connection t<br>he correct type is, call yo | type cannot be detected. Select the co<br>ur Internet Service Provider. | rrect type from the options below | w. If you are not sure wha |
| Dynamic IP Addre                                          | ess, or DHCP (Recommended)                                              |                                   |                            |
| Static IP Address                                         |                                                                         |                                   |                            |
| O PPPoE                                                   |                                                                         |                                   |                            |
| PPTP (Europe Or                                           | ily)                                                                    |                                   |                            |
| CL2TP (Europe On                                          | ly)                                                                     |                                   |                            |
| Learn more about the                                      | different connection types                                              |                                   |                            |
|                                                           |                                                                         |                                   |                            |
|                                                           |                                                                         |                                   |                            |
|                                                           |                                                                         |                                   |                            |
|                                                           |                                                                         |                                   |                            |
|                                                           |                                                                         |                                   |                            |
| lick Next to continue                                     |                                                                         |                                   |                            |

#### رز يكلسال **(طقف ابوروأ) PPTP** لا تقطقط .5 ةوطخلا

#### (**يلاتلا) Next ق**وف رقنا .6 ةوطخلا

| ction 3.Configure                                                                | Router                                                                                                    |                                                                                                    | 4.Enab                                                                                                    | le Security                                                                                                    |
|----------------------------------------------------------------------------------|----------------------------------------------------------------------------------------------------|----------------------------------------------------------------------------------------------------|----------------------------------------------------------------------------------------------------|----------------------------------------------------------------------------------------------------|
| count (Step 2 of 4)                                                              |                                                                                                    |                                                                                                    |                                                                                                    |                                                                                                    |
|                                                                                  |                                                                                                    |                                                                                                    |                                                                                                    |                                                                                                    |
| rovider. Cisco Setup Wizard w<br>nect to the Internet for you. You<br>Pname.net. | ill configu<br>u will not l                                                                                            | re the ro<br>onger n                                                                                                    | outer wit<br>leed to r                                                                                                    | h your<br>nanually                                                                                                    |
| Static IP Address                                                                | 209                                                                                                    | 165                                                                                                    | 200                                                                                                    | 226                                                                                                    |
| Subnet Mask                                                                      | 255                                                                                                    | 255                                                                                                    | 255                                                                                                    | 224                                                                                                    |
| Gateway IP                                                                       | 209                                                                                                    | 165                                                                                                    | 200                                                                                                    | 225                                                                                                    |
| Server IP Address                                                                | 209                                                                                                    | 165                                                                                                    | 200                                                                                                    | 227                                                                                                    |
|                                                                                  | nect to the Internet for you. You<br>'name.net.<br>Static IP Address<br>Subnet Mask<br>Gateway IP<br>Server IP Address | nect to the Internet for you. You will not I<br>'name.net.<br>Static IP Address<br>Subnet Mask<br>Gateway IP<br>Server IP Address<br>209 | nect to the Internet for you. You will not longer n<br>'name.net.<br>Static IP Address<br>Subnet Mask<br>Gateway IP<br>Server IP Address<br>209 165<br>209 165 | nect to the Internet for you. You will not longer need to r<br>'name.net.<br>Static IP Address<br>Subnet Mask<br>Gateway IP<br>Server IP Address<br>209 165 200<br>209 165 200 |

isp. لا عم لجسي مسإ باسحلا، الجم مسإ باسحلا يف تلخد .7 ةوطخلا

باسح PPTP لا ل ةملكلا ،لاجم ةملكلا يف تلخد .8 ةوطخلا.

رورملا ةملك ةباتك دعأ ،رورملا ةملك ديكأت لقح يف .9 ةوطخلا

لا نم يكيتاتسإ نكاس ناونعلا ،يكيتاتسإ نكاس لاجم ناونعلا يف تلخد .10 ةوطخلا

.نراق wan

ةەجاو ناونعل ةيعرفلا ةكبشلا عانق لخدأ ،ةيعرفلا ةكبشلا عانق لقح يف 11 ةوطخلا WAN قەجاو ناونعل ةيعرفلا .

نأ لمعتسي نأ نراق wan لا نأ ةباوبلا نم ناونعلا ،لاجم ip ةباوبلا يف تلخد .12 ةوطخلا تنرتنإلا يل طبري.

isp. لا ل لدان تنرتنإلا نم ناونعلا، لاجم مداخلا يف تلخد .13 ةوطخلا isp.

وطخلا اعدا العنا العناد العنون القرام العنوب العنوب العنوب العنوب العنوب العنوب العنوب العنوب العنوب العنوب ال

#### L2TP مادختساب WAN نيوكت

يكيتاتسإ نكاس ءاوس دح ىلع اضيأ (L2TP) لوكوتورب لمعتسي 2 tunneling ققبط ةمدخ دوزم ناك اذإ ءارجإلا اذه ءارجإب مق .تنرتنإلاا ىلإ طبري نأ isp لا عم باسحو ناونع قيفيك ءارجإلا اذه حرشي .تنرتنإلاب لاصتالل L2TP لاصتا مدختسي كيدل تنرتنإلاا دادمإ نيوكت

جلاعم < قرادا ريجستب مق 1. قوطخلا جلاعم < قرادا ريجستب مق 1. قوطخلا جلاعم < قرادا ريجستب مق 1. قوطخلا *دادعإلا جلاع*م قحفص رەظت .**دادعإل**ا:

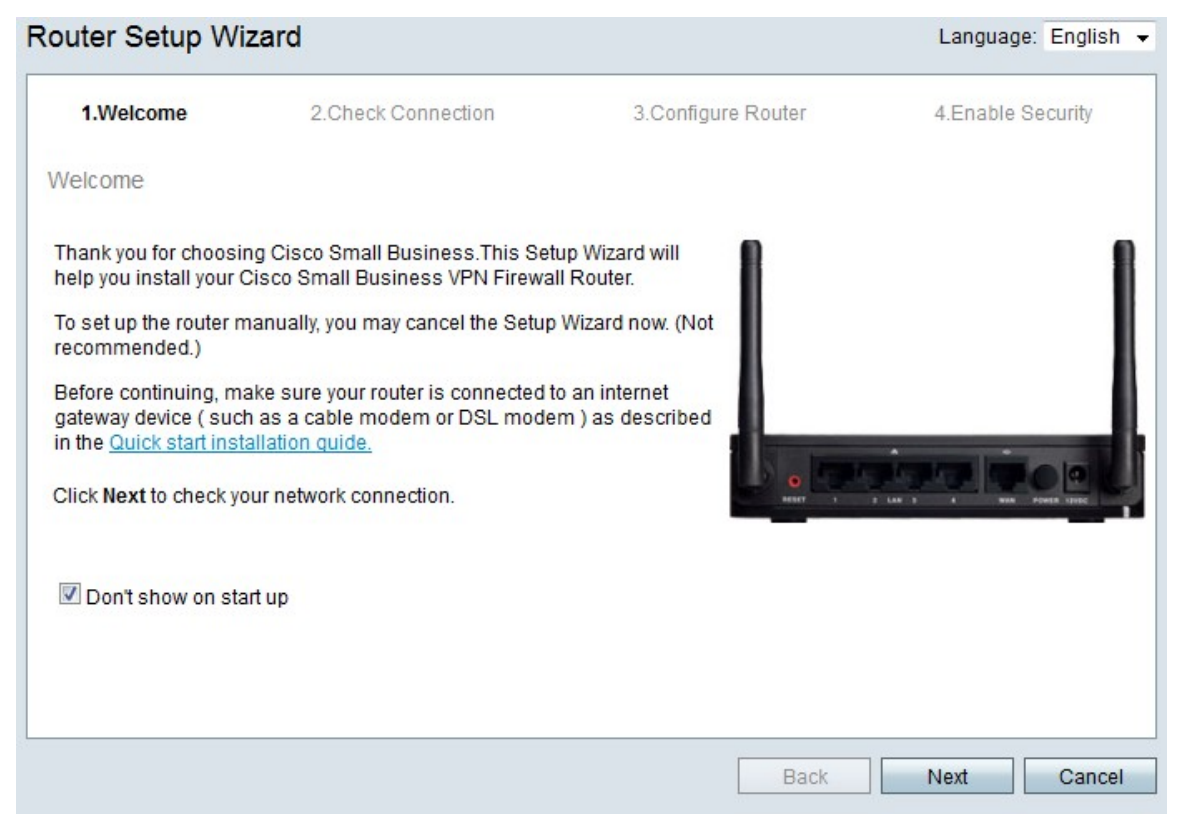

دعب دادعإلا جلاعم ضرع عنمل **ليغشتلا ءدب دنع رامظاٍ مدع** رايتخالاً ةناخ ددح .2 ةوطخلاً لوخدلاً ليجست.

ايلان العادية (يولات المائي). المائي المائي (المائي) المائي المائي المائي (المائي) المائي المائي (المائي) (الم

|                | 2.Check Connection    | 3.Configure Router | 4.Enable Security |
|----------------|-----------------------|--------------------|-------------------|
| eck Connection | n                     |                    |                   |
| V              | Network connection ha | s been detected.   |                   |
|                |                       |                    |                   |

.**يلاتلا** رقنا ،يەتني نأ دعب .تنرتنإلاب لاصتا دوجو نم RV215W ققحتي .4 ةوطخلا

| 🖋 1.Welcome                                               | 2.Check Connection                                                     | 3.Configure Router                | 4.Enable Security          |
|-----------------------------------------------------------|------------------------------------------------------------------------|-----------------------------------|----------------------------|
| onfigure Router - Se                                      | lect Connection Type (Step 1 of                                        | 4)                                |                            |
| 'our internet connection t<br>he correct type is, call yo | ype cannot be detected. Select the co<br>ur Internet Service Provider. | rrect type from the options below | v. If you are not sure wha |
| Oynamic IP Addre                                          | ss, or DHCP (Recommended)                                              |                                   |                            |
| Static IP Address                                         |                                                                        |                                   |                            |
| O PPPoE                                                   |                                                                        |                                   |                            |
| PPTP (Europe On)                                          | ly)                                                                    |                                   |                            |
| L2TP (Europe On                                           | ly)                                                                    |                                   |                            |
| 2 Learn more about the                                    | different connection types                                             |                                   |                            |
|                                                           |                                                                        |                                   |                            |
|                                                           |                                                                        |                                   |                            |
|                                                           |                                                                        |                                   |                            |
|                                                           |                                                                        |                                   |                            |
| lick Next to continue.                                    |                                                                        |                                   |                            |

رز يكلسال **(طقف ابوروأ) L2TP** لا تقطقط .5 ةوطخلا

وطخلا . **(يلاتلا) Next ق**وف رقنا

|                                                                                          |                                                                                                    | conngu                                                                                                    | ie Kout                                                                                                    | ei                                                                                                    | 4.Ella                                                                                                    | ble Security                                                                                                    |
|------------------------------------------------------------------------------------------|----------------------------------------------------------------------------------------------------|----------------------------------------------------------------------------------------------------|----------------------------------------------------------------------------------------------------|----------------------------------------------------------------------------------------------------|----------------------------------------------------------------------------------------------------|----------------------------------------------------------------------------------------------------|
| gs for your L2TP                                                                         | Account (Step 2 of                                                                                                    | 4)                                                                                                    |                                                                                                    |                                                                                                    |                                                                                                    |                                                                                                    |
| y your Internet Servic<br>er can automatically<br>der to connect.<br>y of the form name@ | ce Provider. Cisco Setu<br>connect to the Interne<br>@ISPname.net.                                                              | וף Wizard<br>t for you. י                                                                                                    | will cor<br>You will                                                                                                    | nfigure ti<br>not long                                                                                                    | ne router w<br>Jer need to                                                                                                    | vith your<br>manually                                                                                                    |
| exampleISP.net                                                                           | Static IP Address                                                                                                    | 209                                                                                                    | 165                                                                                                    | 200                                                                                                    | 226                                                                                                    |                                                                                                    |
|                                                                                          | Subnet Mask                                                                                                    | 255                                                                                                    | 255                                                                                                    | 255                                                                                                    | 224                                                                                                    |                                                                                                    |
|                                                                                          | Gateway IP                                                                                                    | 209                                                                                                    | 165                                                                                                    | 200                                                                                                    | 225                                                                                                    |                                                                                                    |
|                                                                                          | Server IP Address                                                                                                    | 209                                                                                                    | 165                                                                                                    | 200                                                                                                    | 227                                                                                                    |                                                                                                    |
|                                                                                          |                                                                                                    | _                                                                                                    |                                                                                                    |                                                                                                    |                                                                                                    |                                                                                                    |
|                                                                                          |                                                                                                    |                                                                                                    |                                                                                                    |                                                                                                    |                                                                                                    |                                                                                                    |
|                                                                                          |                                                                                                    |                                                                                                    |                                                                                                    |                                                                                                    |                                                                                                    |                                                                                                    |
|                                                                                          | gs for your L2TP<br>y your Internet Service<br>of can automatically<br>fer to connect.<br>y of the form name@<br>exampleISP.net | gs for your L2TP Account (Step 2 of<br>y your Internet Service Provider. Cisco Setuer<br>can automatically connect to the Internet<br>fer to connect.<br>of the form name@ISPname.net.<br>exampleISP.net<br>subnet Mask<br>Gateway IP<br>Server IP Address | gs for your L2TP Account (Step 2 of 4)<br>y your Internet Service Provider. Cisco Setup Wizard<br>er can automatically connect to the Internet for you. Y<br>fer to connect.<br>y of the form name@ISPname.net.<br>exampleISP.net<br>Subnet Mask<br>Gateway IP<br>Server IP Address<br>209<br>209<br>209 | gs for your L2TP Account (Step 2 of 4)<br>y your Internet Service Provider. Cisco Setup Wizard will cor<br>er can automatically connect to the Internet for you. You will<br>fer to connect.<br>y of the form name@ISPname.net.<br>exampleISP.net<br>Subnet Mask<br>Gateway IP<br>Server IP Address<br>209 165<br>209 165 | gs for your L2TP Account (Step 2 of 4)<br>y your Internet Service Provider. Cisco Setup Wizard will configure the<br>er can automatically connect to the Internet for you. You will not long<br>fer to connect.<br>y of the form name@ISPname.net.<br>exampleISP.net<br>Subnet Mask<br>Gateway IP<br>Server IP Address<br>209 165 200<br>209 165 200 | gs for your L2TP Account (Step 2 of 4)<br>y your Internet Service Provider. Cisco Setup Wizard will configure the router we<br>er can automatically connect to the Internet for you. You will not longer need to<br>ler to connect.<br>y of the form name@ISPname.net.<br>exampleISP.net<br>Subnet Mask<br>Gateway IP<br>Server IP Address<br>Server IP Address |

isp. لا عم لجسي مسإ باسحلا، الجم مسإ باسحلا يف تلخد .7 ةوطخلا.

باسح L2TP لا ل ةملكلا ،لاجم ةملكلا يف تلخد .8 ةوطخلا.

رورملا ةملك ةباتك دعأ ،رورملا ةملك ديكأت لقح يف .9 ةوطخلا.

لا نم يكيتاتسإ نكاس ناونعلا ،يكيتاتسإ نكاس لاجم ناونعلا يف تلخد .10 ةوطخلا wan نراق.

ةەجاو ناونعل ةيعرفلا ةكبشلا عانق لخدأ ،ةيعرفلا ةكبشلا عانق لقح يف 11 ةوطخلا WAN قتباثلا WAN .

نأ لمعتسي نأ نراق wan لا نأ ةباوبلا نم ناونعلا ،لاجم ip ةباوبلا يف تلخد .12 ةوطخلا تنرتنإلا يلإ طبري.

isp. لا ل لدان تنرتنإلا نم ناونعلا، الجم مداخلا يف تلخد .13 ةوطخلا isp.

ايل اترا العنوب العنوب العنوب العنوب العنوب العنوب العنوب العنوب العنوب العنوب العنوب العنوب العنوب العنوب الع

#### ةيئاەنلا تادادعإلا

ةيفيك ءارجإلا اذه حرشي .WAN تنرتنإ لاصتا عون نيوكت دعب ءارجإلاا اذه ءارجإب مق دادعإلاا جلاعمل ةيئاهنلاا تادادعإلاا نيوكت.

|                    | $\checkmark$ | 2.Cl  | heck Co   | onnec  | tion   | 3.Co    | nfigu   | re Route | ſ   | 4.En  | able | Security | /   |
|--------------------|--------------|-------|-----------|--------|--------|---------|---------|----------|-----|-------|------|----------|-----|
| Configure Route    | er - S       | et S  | system    | Date   | e an   | d Tim   | e (St   | ep 3 of  | 4)  |       |      |          |     |
| Enter the router's | time 2       | zone, | , date ar | nd tim | ne.    |         |         |          |     |       |      |          |     |
| Time Zon           | e            | (GM   | T-08:00   | ) Pac  | ific T | ïme (l  | JSA &   | Canada   | )   |       | -    | ]        |     |
| © Enable           | Netw         | /ork  | Time Pr   | otoco  | l syr  | chron   | izatior | n        |     |       |      |          |     |
| Set the            | date         | and   | time ma   | anual  | ly, or | click h | nere to | import t | nen | n fro | m yo | ur comp  | ute |
|                    | 2012         | -     | Month:    | 10     | -      | Day:    | 31 👻    | ]        |     |       |      |          |     |
| Year:              |              |       |           |        |        |         |         |          |     |       |      |          |     |
| Year:<br>Time:     | 03           | -:[   | 27 🔻      | PM     | •      |         |         |          |     |       |      |          |     |
| Year:<br>Time:     | 03           | -:[   | 27 🔻      | PM     | •      |         |         |          |     |       |      |          |     |

اەقيبطتل ةينمز ةقطنم رتخأ ،ةينمزلا ةقطنملا ةلدسنملا ةمئاقلا نم .1 ةوطخلا ىلع RV215W.

:ةيلاتلا تاءارجإلا دحأ ذيفنتب مق .2 ةوطخلا

دروم مادختسال اذه ويدارلا رز قوف رقنا — ةكبشلا تقو لوكوتورب ةنمازم نيكمت<sup>.</sup> علع تقولاو خيراتلا نييعتل تنرتنإ

تقولاو خيراتلا نييعتل اذه رايتخالا رز قوف رقنا — ايودي تقولاو خيراتلا نييعت<sup>.</sup> زارطلا ىلع ايودي RV215W.

خيراتلا نييعتل *انه* طابترالا قوف رقنا - رتويبمكلا نم اهداريتسال انه رقنا<sup>.</sup> لصتملا رتويبمكلا تقوو خيرات ىلا ايئاقلات تقولاو.

خيراتلا رتخأ ،2 ةوطخلا يف ايودي تقولاو خيراتلا نييعت ترتخأ اذإ (يرايتخإ) .3 ةوطخلا تقولاو مويلاو رەشلاو ةنسلا ةلدسنملا مئاوقلا نم تقولاو.

**(يلاتلا) Next ق**وف رقنا .4 ةوطخلا.

| ؇ 1.Welcome                                              | 2.Check Connection                                                               | 3.Configure Router                                              | 4.Enable Security                         |
|----------------------------------------------------------|----------------------------------------------------------------------------------|-----------------------------------------------------------------|-------------------------------------------|
| onfigure Router - Set                                    | Router MAC Address (Step 4 of                                                    | 4)                                                              |                                           |
| Each device on your netw<br>Default Address.' If your IS | ork has its own unique identifier calle<br>SP requires you to connect using a sp | d a MAC address. In most case<br>ecific MAC address, you may ch | s, you should choose 'U:<br>ange it here. |
| Choose a MAC Address to                                  | o use.                                                                           |                                                                 |                                           |
| Use Default Addre                                        | ess (Recommended)                                                                |                                                                 |                                           |
| O Use This Comput                                        | er's Address                                                                     |                                                                 |                                           |
| O Use This Address                                       | : 12:34:56:78:9A:BC                                                              |                                                                 |                                           |
|                                                          |                                                                                  |                                                                 |                                           |
|                                                          |                                                                                  |                                                                 |                                           |
|                                                          |                                                                                  |                                                                 |                                           |
|                                                          |                                                                                  |                                                                 |                                           |
|                                                          |                                                                                  |                                                                 |                                           |
|                                                          |                                                                                  |                                                                 |                                           |
|                                                          |                                                                                  |                                                                 |                                           |
| lick Submit to configure                                 | your new Cisco router                                                            |                                                                 |                                           |

MAC. ناونع نم بوغرملا عونلل اقبط ءاقتنا رز رقنا .5 ةوطخلا

ل يضارتفالا MAC ناونع رايخلا اذه ددحي — (نسحتسم) يضارتفالا ناونعلا مادختسإ<sup>.</sup> تالاحلا مظعم يف رايخلا اذه مادختسإ بجي .RV215W ل MAC ناونعك RV215W

لصتملا رتويبمكلل MAC ناونع رايخلا اذه ددحي — رتويبمكلا اذه ناونع مدختسأ<sup>.</sup> ل MAC ناونعك RV215W.

.همادختسإ دارملا زاهجلل MAC ناونع لاخداب كل رايخلا اذه حمسي — ناونعلا اذه مدختسأ· ناونع كام صاخ ىقلتي نأ RV215W لا ك isp بلطتي نإ رايخ اذه تلمعتسا

| 🖋 1.Welcome                     | 2.Check Connection                      | 3.Configure Router             | 4.Enable Security        |
|---------------------------------|-----------------------------------------|--------------------------------|--------------------------|
| Configure Router - Sei          | t Router MAC Address (Step 4 of         | 4)                             |                          |
| Each device on your netw        | ork has its own unique identifier calle | d a MAC address. In most case  | s, you should choose 'Us |
| Choose a MAC Address to your is | or requires you to connect using a sp   | ecific MAC address, you may ch | ange it nere.            |
| Shouse a MAC Address t          | o use.                                  |                                |                          |
| Use Default Addre               | ess (Recommended)                       |                                |                          |
| Use This Comput                 | er's Address                            |                                |                          |
| Use This Address                | 12:34:56:78:9A:BC                       |                                |                          |
|                                 |                                         |                                |                          |
|                                 |                                         |                                |                          |
|                                 |                                         |                                |                          |
|                                 |                                         |                                |                          |
|                                 |                                         |                                |                          |
|                                 |                                         |                                |                          |
|                                 |                                         |                                |                          |
|                                 | Circus and                              |                                |                          |
| Nick Submit to configure        |                                         |                                |                          |

يف ناونع MAC لاا ،5 ةوطخ يف ناونع اذه لمعتسي تنأ راتخي نإ (يرايتخإ) .6 ةوطخ لخدي ناونع اذه لمعتسي نأ لاجم صن لخدم رواجملا.

.**لاسرا** ىلع رقنا .7 ةوطخلا

| 🖋 1.Welcome          | 2.Check Connection                                      | 3.Configure Router | 4.Enable Security |
|----------------------|---------------------------------------------------------|--------------------|-------------------|
| Configure Router     | - Update Router Setting                                 | IS                 |                   |
| 9                    | Successfully configured r Internet connection detection | router<br>ted      |                   |
| 'he Cisco Setup Wiz  | zard has detected your Interi                           | net connection.    |                   |
| lick Next to configu | ire your network security                               |                    |                   |

ايلات العناي العنوف (قان العناي العناي العنوب العنوب العنوب العنوب العنوب العنوب العنوب العنوب العنوب العنوب ال

| V 1.Welcome             | 2.Check Connection                                                              | 3.Configure Router                                                         | 4.Enable Security                 |
|-------------------------|---------------------------------------------------------------------------------|----------------------------------------------------------------------------|-----------------------------------|
| nable Security - Set    | Router Password (Step 1 of 4)                                                   |                                                                            |                                   |
| he administrative route | r password protects your router from<br>yord from its default setting. Please y | n unauthorized access. For security<br>write this password down for future | reasons, you should<br>reference. |
| inter a new router pass | word: (Needs 8 characters compose                                               | ed of lower and upper case letters                                         | as well as numbers)               |
| Router Password         | •••••                                                                           |                                                                            |                                   |
| Confirm Password        | •••••                                                                           |                                                                            |                                   |
| 2 Learn more about pa   | sswords                                                                         |                                                                            |                                   |
|                         |                                                                                 |                                                                            |                                   |
|                         |                                                                                 |                                                                            |                                   |
| Disable Password S      | trength Enforcement                                                             |                                                                            |                                   |
| lick Next to continue   |                                                                                 |                                                                            |                                   |

يرادإ باسحلل ةملكلا، ،ةملك ديدخت جاحسملا يف تلخد .9 ةوطخلا

يرادإلا باسحلل رورملا ةملك لاخدإ ةداعإب مق ،رورملا ةملك ديكأت يف .10 ةوطخلا.

ليطعتل **رورملا ةملك ةوق ضرف ليطعت** رايتخالاا ةناخ ددح (يرايتخإ) .11 ةوطخلا انامأ لقأ كتكبش لعجي رايخلاا اذه .رورملا ةملك ةوق تابلطتم.

(يلات الما يوف رقنا .12 ةوطخلا Next (ايلات الما ي

| outer Setup Wiz         | ard                                   |                                     |                   |
|-------------------------|---------------------------------------|-------------------------------------|-------------------|
| 🖋 1.Welcome             | 2.Check Connection                    | ✓ 3.Configure Router                | 4.Enable Security |
| Enable Security - Na    | ame Your Wireless Network (Ste        | ep 2 of 4)                          |                   |
| The name, or SSID, yo   | ur wireless network identifies your r | network so that wireless devices ca | an find it.       |
| Enter a name for your   | wireless network:                     |                                     |                   |
| Network Name            | yBusinessNetwork                      |                                     |                   |
| Fo                      | r example: MyNetwork                  |                                     |                   |
| Learn more about        | network names                         |                                     |                   |
|                         |                                       |                                     |                   |
|                         |                                       |                                     |                   |
|                         |                                       |                                     |                   |
|                         |                                       |                                     |                   |
|                         |                                       |                                     |                   |
| Click Next to continue. |                                       |                                     |                   |
|                         |                                       |                                     | 1                 |
|                         |                                       | Back                                | Next Cance        |

ةكبشلا فيرعت هب متي امسا لخدأ ،ةكبشلا مسا لقح يف .13 ةوطخلا.

#### اي**لاتا: Next (ايلاتا)** الموف رقنا. 14 ةوطخلا

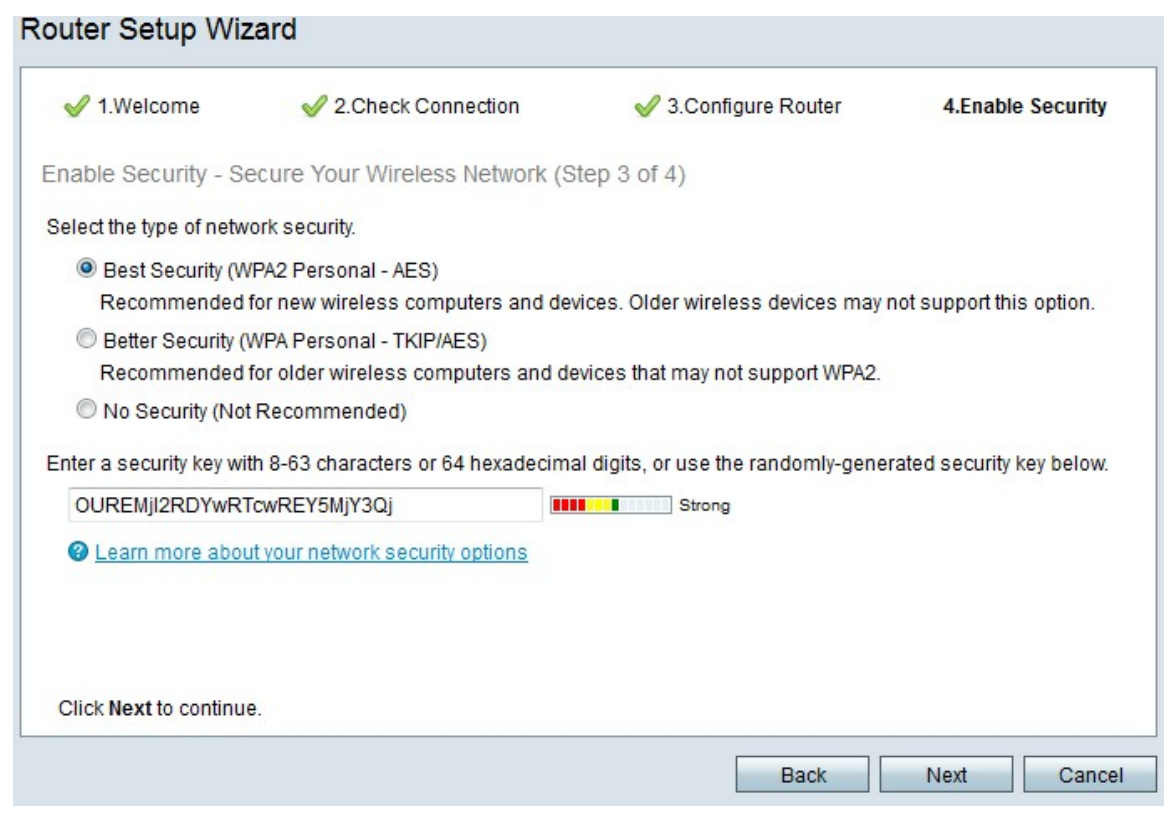

ةكبشلا نيمأت نم بوغرملا عونلل اقبط رايتخإ رز ىلع رقنا .15 ةوطخلا.

تاكبشلل انامأ رثكألاا وه رايخلاا اذه — (AES - يصخش WPA2) نيمأت لضفأ· ةميدقلاا ةزهجألاا ةصاخ ةزهجألا عيمج عم لمعي ال هنكلو ةيكلساللاا.

الضفأ نامأ· WPA2 Personal - TKIP/AES) لن سوغ رايخلاا اذه — (WPA Personal - TKIP/AES) لن المأ· AES المظعم عم لمعي هنكلو.

َةكبشلل نيمأت يأ رايخلا اذه مدختسي ال — (نسحتسم ريغ) نيمأت دجوي ال رايخلا اذهب ىصوي ال .ةرقتسم ريغ ةكبشلا كرتيو ةيكلساللاا.

|                          | 2.Check Connection                  | 🤣 3.Configure Router                | 4.Enable Security         |
|--------------------------|-------------------------------------|-------------------------------------|---------------------------|
| nable Security - Se      | ecure Your Wireless Network (S      | tep 3 of 4)                         |                           |
| Select the type of netw  | ork security.                       |                                     |                           |
| Best Security (W)        | (PA2 Personal - AES)                |                                     |                           |
| Recommended              | for new wireless computers and dev  | vices. Older wireless devices may   | not support this option.  |
| Better Security (        | WPA Personal - TKIP/AES)            | Pre-                                |                           |
| Recommended              | for older wireless computers and de | evices that may not support WPA2.   |                           |
| O No Security (Not       | Recommended)                        |                                     |                           |
|                          |                                     |                                     |                           |
| -nter a security key wil | th 8-63 characters or 64 hexadecima | al digits, or use the randomly-gene | rated security key below. |
| Linter a becamy key wi   |                                     |                                     |                           |
| OUREMji2RDYwR1           | rcwREY5MjY3Qj                       | Strong                              |                           |
| OUREMji2RDYwRT           | TcwREY5MjY3Qj                       | Strong                              |                           |
| OUREMjI2RDYwR1           | TcwREY5MjY3Qj                       | Strong                              |                           |
| OUREMjI2RDYwR1           | rcwREY5MjY3Qj                       | Strong                              |                           |
| OUREMjI2RDYwRT           | rcwREY5MjY3Qj                       | Strong                              |                           |
| OUREMjI2RDYwRT           | TowREY5MjY3Qj                       | Strong                              |                           |

يرشع ايسادس امقر 64 وأ افرح 63 ىلإ 8 نم لخدأ ،صنلا لاخدا لقح يف .16 ةوطخلا لقحلا يف دوزملاو ايئاقلت هؤاشنا مت يذلا نامألا حاتفم مدختساً وأ ،نامألا حاتفمل.

وطخلا. (**يلاتلا) Next** قوف رقنا. 17 ةوطخلا

| Router Setup       | Wizard                                                                                  |                                                                    |                   |
|--------------------|-----------------------------------------------------------------------------------------|--------------------------------------------------------------------|-------------------|
| 🖋 1.Welcome        | 2.Check Connection                                                                      | 🖋 3.Configure Router                                               | 4.Enable Security |
| Enable Security    | - Confirm security Settings (Step 4                                                     | of 4)                                                              |                   |
| Please review the  | followings settings and ensure the data                                                 | is correct.                                                        |                   |
|                    | Network Name (SSID): MyBusin<br>Network Security Type: Best Sec<br>Security Key: OUREMj | essNetwork<br>:urity (WPA2 Personal - AES)<br>I2RDYwRTcwREY5MjY3Qj |                   |
|                    |                                                                                         |                                                                    |                   |
|                    |                                                                                         |                                                                    |                   |
|                    |                                                                                         |                                                                    |                   |
|                    |                                                                                         |                                                                    |                   |
|                    |                                                                                         |                                                                    |                   |
| Click Submit to en | able security on your new Cisco router.                                                 |                                                                    |                   |
|                    |                                                                                         | Back                                                               | Submit Cancel     |

.كتادادعإ "دادعإلاا جلاعم" يەني .**لاسرا** ىلع رقنا .18 ةوطخلا

| 🖋 1.Welcome                                                | 2.Check Connection                                                                       | ؇ 3.Configure Router                                                     | 🖋 4.Enable Security                                   |
|------------------------------------------------------------|------------------------------------------------------------------------------------------|--------------------------------------------------------------------------|-------------------------------------------------------|
| outer Setup Com                                            | plete                                                                                    |                                                                          |                                                       |
| Congratulations,<br>your desktop or p<br>devices to your n | your router has been set up success<br>print them out. You need this informat<br>etwork. | sfully. We strongly recommend th<br>ion later if you want to add other v | at you save these settings (<br>wireless computers or |
| etwork Name (SSID                                          | ): MyBusinessNetwork                                                                     |                                                                          |                                                       |
| etwork Security Type<br>ecurity Key:                       | OUREMji2RDYwRTcwREY5MjY3Q                                                                |                                                                          |                                                       |
| Save security settinck                                     | ngs 🕞 Print security settings<br>is wizard.                                              | 96801 I                                                                  | J KAN J A BAN POPER TOPS                              |
|                                                            |                                                                                          |                                                                          |                                                       |

.**ءاەنإ** قوف رقنا .19 ةوطخلا

ةمجرتاا مذه لوح

تمجرت Cisco تايان تايانق تال نم قعومجم مادختساب دنتسمل اذه Cisco تمجرت ملاعل العامي عيمج يف نيم دختسمل لمعد يوتحم ميدقت لقيرشبل و امك ققيقد نوكت نل قيل قمجرت لضفاً نأ قظعالم يجرُي .قصاخل امهتغلب Cisco ياخت .فرتحم مجرتم اممدقي يتل القيفارت عال قمجرت اعم ل احل اوه يل إ أم اد عوجرل اب يصوُتو تامجرت الاذة ققد نع اهتي لوئسم Systems الما يا إ أم الا عنه يل الان الانتيام الال الانتيال الانت الما